### How to Import and Assess using the Outcomes Rubrics

- 1. How to add the essential skills outcomes rubric to your assessment activity/assignment.
  - In your Canvas course, navigate to the assessment/activity that you will be using for the general education assessment.
  - Open the activity.

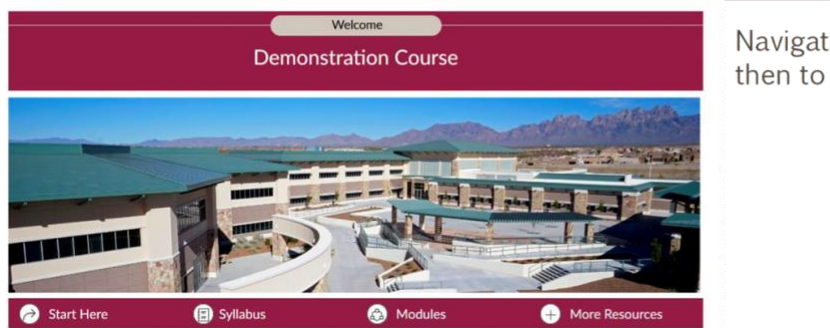

Navigate to your Canvas page and then to your assessment activity

|               | <ul> <li>Assignments</li> </ul> | + i |
|---------------|---------------------------------|-----|
| 8             | Sample Assignment 1             | •   |
| <mark></mark> | Sample Assignment 2<br>40 pts   | •   |

- 2. Adding the outcomes rubric to your assessment/assignment.
  - Click on + Rubric
  - Click on <sup>Q</sup> Find Outcome
  - Name the Rubric to match your assessment/activity. It would be a good idea to include "General Education" in the title.

| Due                              | For                                       |                     |                                |                 |
|----------------------------------|-------------------------------------------|---------------------|--------------------------------|-----------------|
| -                                | Everyone                                  |                     |                                |                 |
| + Rubric                         |                                           |                     |                                |                 |
| Title: Some Rubric               | General Educ                              | ation Assessment    |                                | Q Find a Rubric |
|                                  | Criteria                                  | Ra                  | tings                          | Pts             |
| Description of criterio<br>Range | on National States                        | 5 pts<br>Full Marks | • <sup>0</sup> pts<br>No Marks | 5 pts           |
| + Criterion Q Fi                 | nd Outcome                                |                     |                                | Total Points: 5 |
| I'll write free-form             | n comments when assessing students        |                     |                                |                 |
| Remove points fro                | om rubric                                 |                     |                                |                 |
| Don't post Outco                 | mes results to Learning Mastery Gradebook |                     |                                |                 |
| Use this rubric for              | r assignment grading                      |                     |                                |                 |
| 🗖 Wido cooro total f             | ar accorement meulte                      |                     |                                |                 |

# 3. In Outcomes - click on "General Education Essential Skills"

- You should see the two essential skills that are in your course (e.g., Personal & Social Responsibility, Communication, Quantitative Reasoning, and Critical Thinking).
- Choose the component skills that will be added to your assessment/activity.
- IMPORTANT: This step is when you need to decide to use the Outcomes Rubric for grading or use your own point scheme.

- If you plan to use the Outcomes Rubric points for scoring, leave the box checked in the red circle below.
  - $\Rightarrow$  If you do not want to use the rubric point scheme for grading, follow the instructions in #4 below.
- Click Import.

| Find Outcomes                                          |                                                                                                    |
|--------------------------------------------------------|----------------------------------------------------------------------------------------------------|
| © CRIT 3.1 Problem Setting     © CRIT 3.2 Evidence Acq | Find Outcomes                                                                                                    |
| @ CRIT 3.3 Evidence Eval                               | GRIT 3.2 Evidence Acq     GRIT 3.3 Evidence Eval     Delineate a problem or guestion appropriate to the context.                                                                                                    |
| ⑥ CRIT 3.4 Reasoning/Co                                | CRIT 3.4 Reasoning/Co  Proficient - Student states, describes and defines components of problem or question appropriate to th context 3 Peints 2 Peints 2 Peints 1 Peints 0 Points 0 Points 0 |
|                                                        | Last Item: 65<br>Between 1% ond 99%<br>Example: Most event result counts as 65% of<br>mastery weight, average of all other<br>results count as 35% of weight. If<br>there is not an 35% of weight. If<br>there is not an 35% of weight.                                                                                                    |
|                                                        | score will be returned.                                                                                                    |

# 4. Not using the Outcomes Rubric Points for Grading:

- Uncheck the box "Use this criterion for scoring" if you do not want to use the points associated with the Outcomes Rubric.
- Click Import.

| Find Outcomes            |                                                        |                                                                   |                                                 |                                                   |                                                              |                       |
|--------------------------|--------------------------------------------------------|-------------------------------------------------------------------|-------------------------------------------------|---------------------------------------------------|--------------------------------------------------------------|-----------------------|
|                          |                                                        | CRIT 3.4 Rea                                                      | asoning/Con                                     | clusion                                           |                                                              |                       |
| CRIT 3.1 Problem Setting |                                                        | Develop conclusions, solu                                         | utions, or outcomes that                        | at reflect an informed                            | , well-reasoned eva                                          | luation.              |
| CRIT 3.2 Evidence Acq    |                                                        | Proficient - Student                                              | Developing -                                    | Emerging -                                        | Not                                                          | Total                 |
| @ CRIT 3.3 Evidence Eval |                                                        | develops strongly<br>supported                                    | Student develops well-supported                 | Student<br>develops weakly                        | Demonstrated<br>or Missing                                   | Points                |
| @ CRIT 3.4 Reasoning/Co  |                                                        | conclusions,<br>solutions, or<br>outcomes based on                | conclusions,<br>solutions, or<br>outcomes based | supported<br>conclusions,<br>solutions, or        |                                                              |                       |
|                          |                                                        | strongly supported<br>evidence and a well-<br>reasoned evaluation | on evidence and<br>evaluation                   | outcomes                                          |                                                              |                       |
|                          |                                                        | 3 Points                                                          | 2 Points                                        | 1 Points                                          | 0 Points                                                     | 3<br>Points           |
|                          | Uncheck the box<br>"Use this criterion for<br>scoring" | the box<br>riterion for curve this criterion for sc<br>cing"      | coring<br>aying Average                         |                                                   |                                                              |                       |
|                          |                                                        | Last Item: 65<br>Between 1% and 99%                               | Calculation                                     | n Method: 65/35 D<br>Example: Most rec<br>mastery | ecaying Average<br>ent result counts a<br>weight, average of | s 65% of<br>all other |

# 5. Using the rubric for grading

- After importing the rubric to your assessment activity, click on "Use this rubric for assignment grading."
- Make sure that your rubric shows the targets this will ensure it is the Outcomes Rubric.

| CRIT 3.3 Evidence                                                 | 3 pts<br>Proficient - Student evaluates<br>credible, valid, and relevant<br>information for a situation                                                                    | 2 pts<br>Developing - Student evaluates<br>credible and relevant information<br>for a situation                                     | 1 pts<br>Emerging - Student evaluates<br>credible information for a<br>situation                     | 0 pts<br>Not Demonstrated<br>or Missing    | 3 pts    |
|-------------------------------------------------------------------|----------------------------------------------------------------------------------------------------|----------------------------------------------------------------------------------------------------|----------------------------------------------------------------------------------------------------|--------------------------------------------|----------|
| じてす 3.4<br>Reasoning/Conclusion<br>threshold: 3 pts               | 3 pts<br>Proficient - Student develops strongly<br>supported conclusions, solutions, or<br>outcomes based on strongly supported<br>evidence and a well-reasoned evaluation | 2 pts<br>Developing - Student develops<br>well-supported conclusions,<br>solutions, or outcomes based on<br>evidence and evaluation | 1 pts<br>Emerging - Student<br>develops weakly supported<br>n conclusions, solutions, or<br>outcomes | 0 pts<br>Not<br>Demonstrated or<br>Missing | 3 pts    |
| + Criterion Q Find (                                              | Dutcome                                                                                                    |                                                                                                    |                                                                                                    | Total Poi                                  | ints: 12 |
| I'll write free-form cor Remove points from r Don't post Outcomes | nments when assessing students<br>ubric<br>results to Learning Mastery Gradebook                                                                                           |                                                                                                    |                                                                                                    |                                            |          |
| Use this rubric for ass                                           | ignment grading                                                                                                    |                                                                                                    |                                                                                                    |                                            |          |
| Cancel Update                                                     | Rubric                                                                                                    |                                                                                                    |                                                                                                    |                                            |          |

#### 6. Grading using the rubric:

- Each criterion should be clicked on to score the student mastery of the general education component skill.
- Make sure to click "Save" to ensure the Outcomes Rubric data is collected.

| Criteria                                       | Ratings             |                     |                   |                                        | Pts                    |
|------------------------------------------------|---------------------|---------------------|-------------------|----------------------------------------|------------------------|
| 资 3.1 Problem Setting<br>hreshold: 3           | 3 pts<br>Proficient | 2 pts               | 1 pts<br>Emerging | 0 pts<br>Does Not Meet<br>Expectations | 3 / 3 pts              |
| ③ 3.2 Evidence<br>Acquisition<br>threshold: 3  | 3 pts<br>Proficient | 2 pts<br>Developing | Emerging          | 0 pts<br>Does Not Meet<br>Expectations | 2 / 3 pts              |
| ③ 3.3 Evidence<br>Evaluation<br>threshold: 3   | 3 pts<br>Proficient | Developing          | 1 pts<br>Emerging | 0 pts<br>Does Not Meet<br>Expectations | 3 / 3 pts              |
| ලී 3.4<br>Reasoning/Conclusion<br>threshold: 3 | 3 pts<br>Proficient | 2 pts<br>Developing | 1 pts<br>Emerging | Expectations                           | 1 / 3 pts              |
|                                                |                     |                     |                   | 1                                      | Total Points: 9 out of |

- 7. Rubric and Score:
  - This is how the rubric should appear when it has been completed.
     IMPORTANT
  - If you chose "use the rubric for scoring" the final points must match the rubric points.
    If you unchecked the box "use the rubric for control " it
  - If you unchecked the box "use the rubric for scoring" the points do not need to match the rubric points.

| Assessment<br>Grade out of 0<br>9               |            |               |
|-------------------------------------------------|------------|---------------|
| View Rubric                                     |            |               |
| Critical Thinking                               |            |               |
| Criteria                                        | Ratings    |               |
| (6) 3.1 Problem Setting threshold: 3            | Proficient | 3 / 3 pts     |
| (6) 3.2 Evidence<br>Acquisition<br>threshold: 3 | Developing | 2 / 3 pts     |
| @ 3.3 Evidence<br>Evaluation<br>threshold: 3    | Proficient | 3 / 3 pts     |
| ) 3.4<br>Reasoning/Conclusion<br>threshold: 3   | Emerging   | 1 / 3 pts     |
|                                                 |            | Total Points: |

| 25                                                                                  |            |         |
|-------------------------------------------------------------------------------------|------------|---------|
| View Rubric                                                                         |            |         |
| Critical Thinking                                                                   |            |         |
| Criteria                                                                            | Ratings    |         |
| (6) 3.1 Problem<br>Setting<br>threshold: 3                                          | Proficient | 3/3p    |
| ③ 3.2 Evidence<br>Acquisition<br>threshold: 3                                       | Developing | 2 / 3 p |
| <sup>(6)</sup> 3.3 Evidence                 Evaluation                 threshold: 3 | Proficient | 3/3p    |
| © 3.4<br>Reasoning/Conclusion<br>threshold: 3                                       | Emerging   | 1/3p    |